LASERJET PRO 200 COLOR MFP

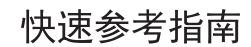

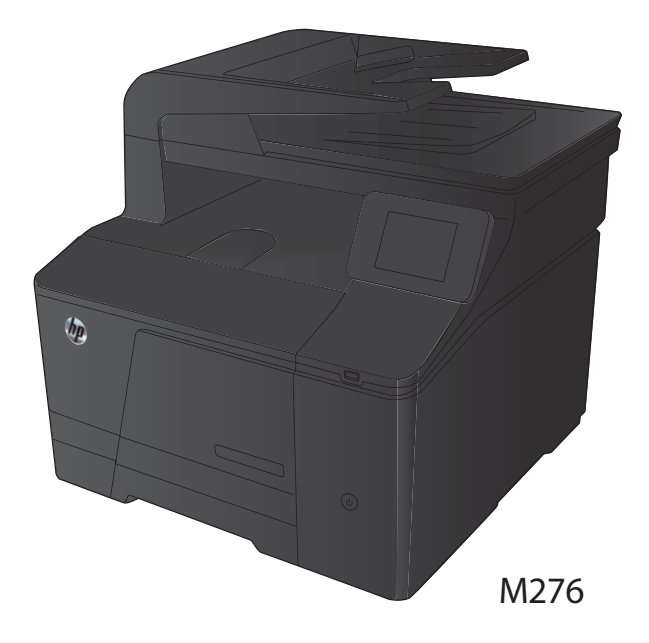

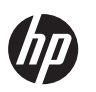

# HP LaserJet Pro 200 color MFP M276 系列

Quick Reference Guide

# 目录

| 快速参考指南 |                          | 1 |
|--------|--------------------------|---|
|        | 优化复印质量                   | 2 |
|        | 使用 HP 扫描软件进行扫描 (Windows) | 3 |
|        | 更换碳粉盒                    | 4 |
|        | 检查扫描仪玻璃板上是否有灰尘和污渍        | 8 |
|        | 更改颜色选项 (Windows)         | 9 |
|        | 打印清洁页                    | 0 |
|        | 通过 Windows 执行双面打印        | 1 |

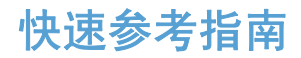

优化复印质量

可使用以下复印质量设置:

- 自动选择:如果对复印质量要求不高,则可以使用此设置。此项为默认设置。
- 混合:对同时包含文本和图形的文档使用此设置。
- 文本:对所含内容大部分是文本的文档使用此设置。
- 图片:对所含内容大部分是图形的文档使用此设置。
- 将文档放在扫描仪玻璃板上或文档进纸器 中。

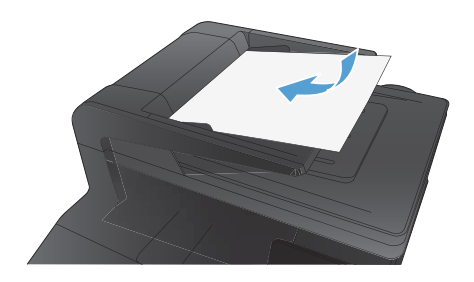

- 在主页屏幕上,轻触复印按钮。
- 轻触设置按钮,然后滚动查看并轻触优化按 钮。轻触箭头按钮浏览选项,然后轻触选项 以选中它。
- 4. 轻触黑色或彩色按钮开始复印。

### 使用 HP 扫描软件进行扫描 (Windows)

- 1. 双击计算机桌面上的 HP 扫描图标。
- 2. 选择一个扫描快捷方式,然后根据需要调整设置。
- 3. 单击**扫描**。

計論注: 单击**高级设置**访问更多选项。

单击**创建新快捷方式**,创建一个自定义的设置集,然后保存到快捷方式列表中。

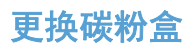

1. 打开前挡盖。

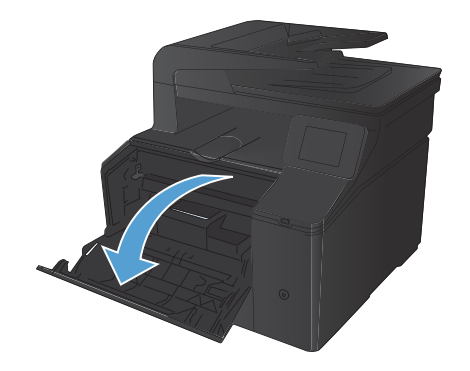

2. 拉出碳粉盒抽屉。

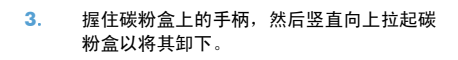

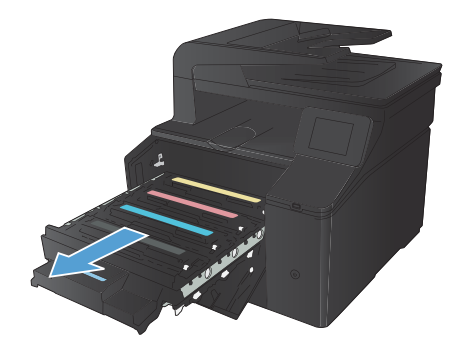

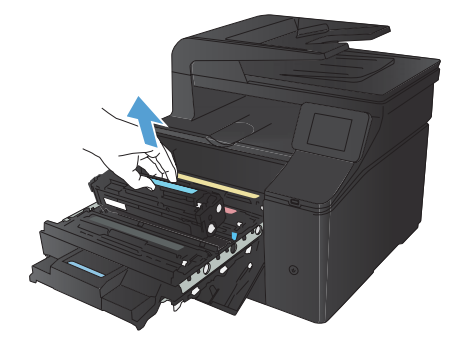

4. 从包装中取出新碳粉盒。

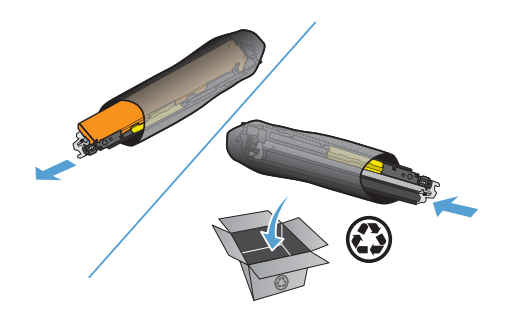

 缓缓地前后摇动碳粉盒,以使碳粉均匀分散 在碳粉盒中。

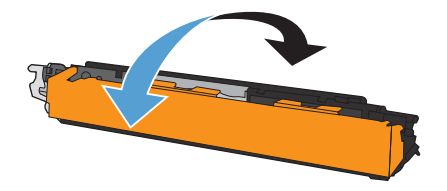

从新碳粉盒的底部取下塑料板。

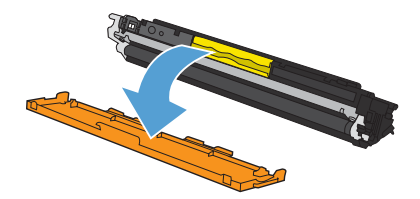

 不要触摸碳粉盒底部的成像鼓。如果成像鼓 上有手印,将影响打印质量。

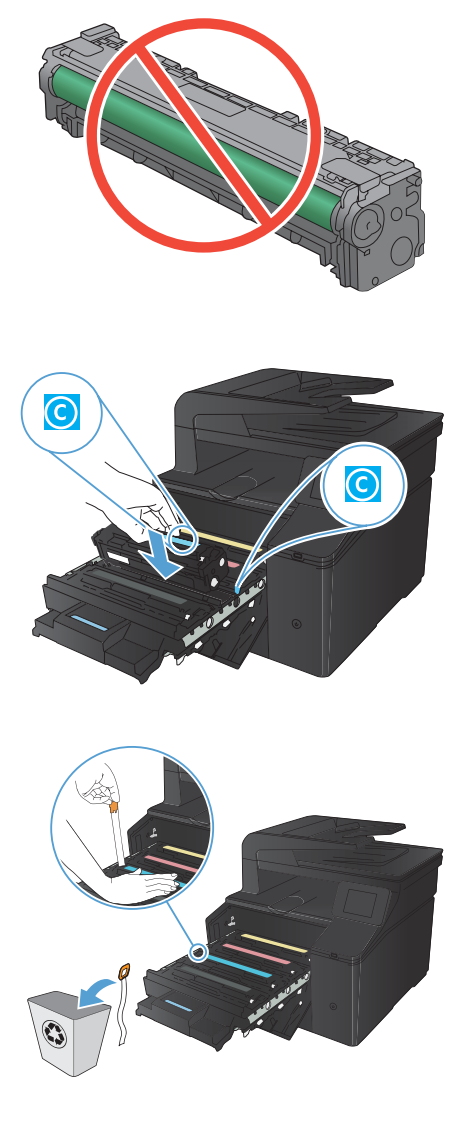

8. 将新碳粉盒插入产品中。

 竖直向上拉碳粉盒左侧的拉坏,以完整地取 出密封胶带。撕下密封胶带。

#### 10. 关闭碳粉盒抽屉。

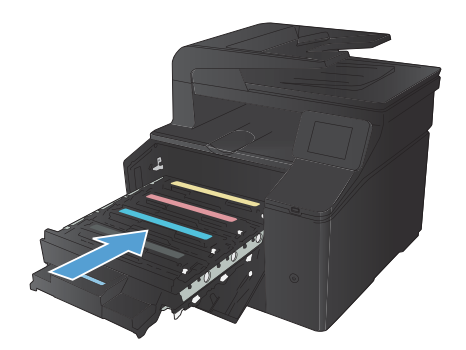

11. 关闭前挡盖。

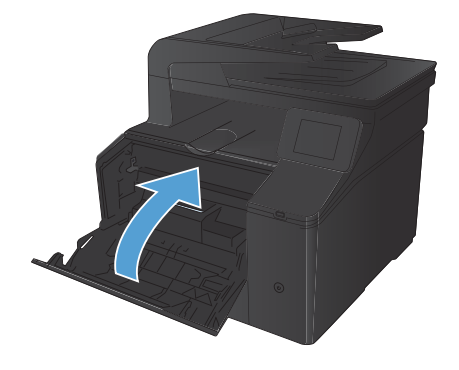

 将旧碳粉盒及塑料护罩放入新碳粉盒的包装 箱中。请按照包装箱中附带的回收说明进行 操作。

7

### 检查扫描仪玻璃板上是否有灰尘和污渍

随着时间的推移,在扫描仪玻璃板和白色塑料底板上聚集的灰尘斑点会影响扫描作业的质量。按照以下步 骤清洁扫描仪玻璃板和白色塑料底板。

 用电源开关关闭本产品,然后从电气插座上 拔下电源线。

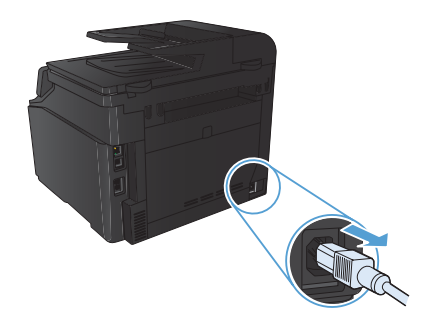

- 2. 打开扫描仪盖。
- 使用浸有非磨蚀玻璃清洁剂的软布或海绵清 洁扫描仪玻璃板和白色塑料底板。

注意: 不要使用研磨剂、丙酮、苯、氨水、 普通酒精或四氯化碳擦拭产品的任何部分, 因为它们可能损坏产品。切勿将液体直接倒 在玻璃板或压板上。液体可能会渗入并损坏 产品。

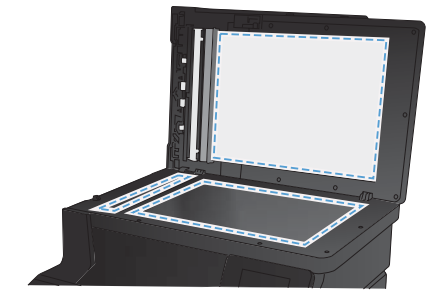

- 用软皮或纤维海绵擦干玻璃板和白色塑料底 板,以免留下污点。
- 插上产品插头,然后使用电源开关打开产品 电源。

## 更改颜色选项 (Windows)

- 1. 从软件程序中,选择**打印**选项。
- 2. 选择产品,然后单击**属性**或**首选项**按钮。

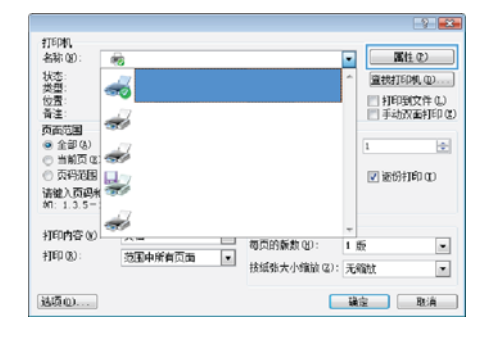

- 3. 单击颜色选项卡。
- 4. 单击自动或手动设置。
  - 自动设置:为大多数彩色打印作业选择 此设置。
  - 手动设置:选择此设置可单独调整颜色 设置,而其它设置仍保持不变。

注: 手动更改颜色设置可能影响输 出。HP 建议只由彩色图形专家更改这 些设置。

- 5. 单击**灰度打印**选项以用黑色和灰度阴影打印 彩色文档。使用此选项打印要复印或传真的 彩色文档。也可以使用此选项来打印草稿或 节省彩色碳粉。
- 6. 单击**确定**按钮。

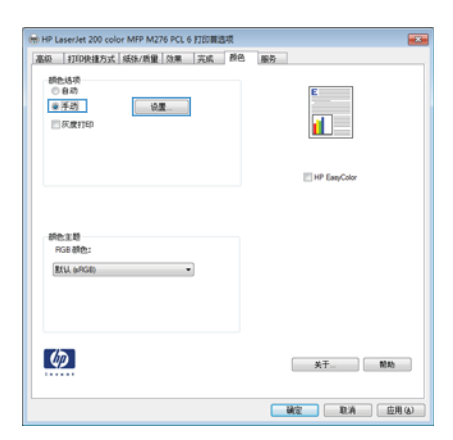

9

# 打印清洁页

- 1. 在主页屏幕上,轻触设置 🔍 按钮。
- 2. 轻触服务菜单。
- 3. 轻触清洁页按钮。
- 4. 提示后请装入普通的 letter 或 A4 纸。
- 5. 轻触确定按钮开始清洁过程。

产品先打印一面,然后提示从出纸槽中取出纸,再保持相同方向将纸重新装入纸盘 1。等待直到此 过程结束。丢弃打印的页面。

# 通过 Windows 执行双面打印

1. 在软件程序的**文件**菜单中,单击**打印**。

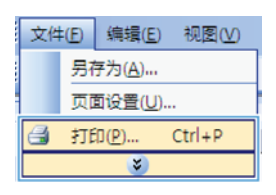

2. 选择产品,然后单击**属性**或**首选项**按钮。

| 477,040                                                                                                    |           |                            | 2 💌   |
|----------------------------------------------------------------------------------------------------|-----------|----------------------------|-------|
| 打印和<br>名称 (2):<br>大型:<br>大型:<br>大型:<br>古面 (2)<br>一 (2)<br>一 (2)<br>(2)<br>(3)<br>(3)<br>(4)<br>(4)<br>(5)<br>(5)<br>(5)<br>(5)<br>(5)<br>(5)<br>(5)<br>(5 | * * * * * |                            |       |
| 打印内容(8)<br>打印(8):                                                                                                    | 范围中所有页面   | □ 每页的新数 (2):<br>■ 技績弥大小编論( |       |
| 违项(0)                                                                                                    |           |                            | 福定 取消 |

3. 单击**完成**选项卡。

| 大档选项            | E                                                                                                    |
|-----------------|----------------------------------------------------------------------------------------------------|
| (二方面1300(半结)    | the second second second second second second second second second second second second second second second se                                                                                                    |
| 〇四上載算<br>小部子和助  | 1                                                                                                    |
| <b>X</b>        | and the second second s |
| 偏衡(1)(2)(百)(1): |                                                                                                    |
| WINTED 1 JL     |                                                                                                    |
| [] 印印其動使權       |                                                                                                    |
| 页语:四冲:          |                                                                                                    |
| 向右两向下           |                                                                                                    |
|                 | 5.91                                                                                                    |
|                 | @ \$150                                                                                                    |
|                 | <ul> <li>() 時向</li> </ul>                                                                                                    |
|                 | 11 Mart 140 M                                                                                                    |
|                 |                                                                                                    |
| 6               | 8-F 100                                                                                                    |

 选中双面打印(手动)复选框。单击确定按 钮打印作业的第一面。

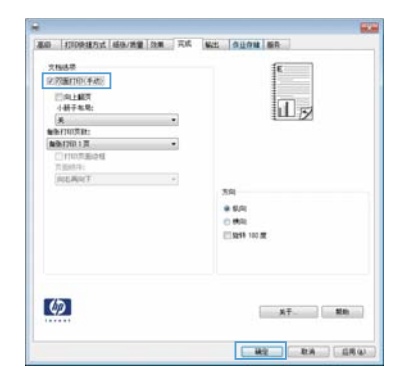

 从出纸槽中取出打印的纸叠,保持同一方向, 将纸叠打印面朝下装入进纸盘中。

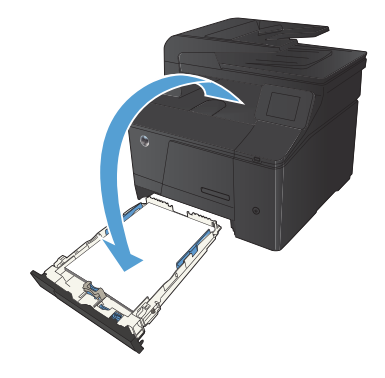

 在控制面板上,按下确定按钮以打印作业的 第二面。

© 2012 Hewlett-Packard Development Company, L.P.

www.hp.com

Edition 1, 4/2012 部件号: CF144-90993

Windows® 是 Microsoft Corporation 在美国的注册商标。

未经事先书面许可,严禁进行任何形式的复制、改编或翻译,除非版权法另有规定。

此处包含的信息如有更改, 恕不另行通知。

HP 产品和服务的所有保修事项已在产品和服务所附带的保修声明中列出。本文档的 任何内容不应被解释为构成了附加担保。HP 不对本文档中的技术错误、编辑错误或 遗漏承担责任。

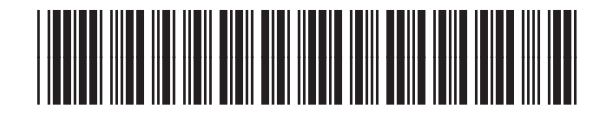

CF144-90993

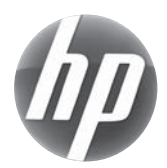